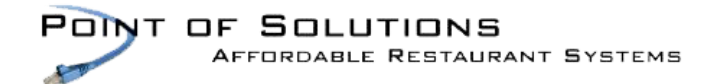

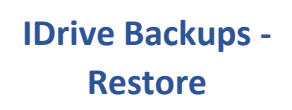

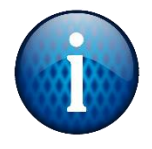

## To Restore from Program:

Log into server computer in Splashtop.

|                 | lindsroth@comcast.net                   |                                                                                                    |                            |                                |         | stnet 👻 — 🗆 🗙   |
|-----------------|-----------------------------------------|----------------------------------------------------------------------------------------------------|----------------------------|--------------------------------|---------|-----------------|
|                 | <b>IDrive</b> <sup>®</sup>              | Q Search your account                                                                                            | 170.39 GB of 2000.00 GB u  | ised 8%                        | grade   | 🔓 View Logs     |
|                 | Version 0.7.1.43                        | Select files / folders for restore                                                                               | SAY-LAPTOI - C             | 😢 < 🙆 Snap                     | shots   | 🛱 Trash ?       |
| Onen IDrive     | 1 Backup                                | Restore files from my IDrive account                                                                             | ○ Restore files from Local | I, Wi-Fi and Express dev       | vice    |                 |
| openibrive      |                                         | Name                                                                                                    |                            | Size                           | Version | Date Modified   |
| on the          |                                         | <ul> <li>Image: Source of Success</li> <li>Image: Source of Success</li> <li>Image: Source of Success</li> </ul> |                            |                                |         | 2019/04/10 21:  |
| on the          | G Scheduler                             | POS Data                                                                                                    |                            |                                |         | 2019/04/10 21:  |
| computer        | Cu Cura                                 | POS System Data                                                                                                  |                            | 00 50 MB                       |         | 2019/04/10 21:  |
|                 | Sync                                    | 2017-0913 215300.db2                                                                                             |                            | 26.53 MB<br>27.21 MB           | 1       | 2017/09/21 09:: |
| you wish to     | Server Backup                           | 2017-0922 072536.dbz                                                                                             |                            | 170.76 MB                      | 1       | 2017/09/22 07:  |
| · .             |                                         | 2018-0112 070804.dbz                                                                                             |                            | 170.75 MB                      | 1       | 2018/01/12 07:1 |
| restore a       | Settings                                | 2018-0124 130/36.db2                                                                                             |                            | 252.51 KB                      | 1       | 2018/01/24 13.1 |
| hadren fram     |                                         | 🗆 📋 2018-0522 150329.dbz                                                                                         |                            | 136.36 MB                      | 1       | 2018/05/22 15:0 |
| раскир пот.     |                                         | 2018-0628 072421.dbz                                                                                             |                            | 36.98 MB                       | 1       | 2018/06/28 07:  |
| Soloct          |                                         | 2018-0710 072250.dbz                                                                                             |                            | 43.51 MB<br>87.84 MB           | 1       | 2018/07/10 07:  |
| Select          |                                         | D 2018-0912 133651.dbz                                                                                           |                            | 58.70 KB                       | 1       | 2018/09/12 13:: |
| restore         |                                         | 2018-0912 214752.dbz                                                                                             |                            | 271.36 MB                      | 1       | 2018/09/12 21:4 |
|                 | Disk Image Backup                       | 2018-0924 192635.dbz                                                                                             |                            | 67.48 MB<br>265.39 KB          | 1       | 2018/09/24 19:  |
|                 |                                         | 2018-1109 074345.dbz                                                                                             |                            | 231.70 MB                      | 1       | 2018/11/09 07:4 |
|                 | New Scheduled Event                     | <                                                                                                    |                            | 200 27 10                      | 1       | >               |
|                 | 12/9/2019 9:20:00 PM                    | Restore location C:\POS Support                                                                                  |                            | ] Restore to original location | n [     | Restore Now     |
| Select the file |                                         |                                                                                                    |                            |                                |         |                 |
| vou would       |                                         |                                                                                                    |                            |                                |         |                 |
| ,<br>like to    |                                         |                                                                                                    |                            |                                |         |                 |
|                 |                                         |                                                                                                    |                            |                                |         |                 |
| restore.        |                                         |                                                                                                    |                            |                                |         |                 |
| Choose the      |                                         |                                                                                                    |                            |                                |         |                 |
| location you    |                                         |                                                                                                    |                            |                                |         |                 |
|                 |                                         |                                                                                                    |                            |                                |         |                 |
| would like to   |                                         |                                                                                                    |                            |                                |         |                 |
| restore the     | Select Restore Now and the file will be |                                                                                                    |                            |                                |         |                 |
| file to.        | copied to the folder you chose.         |                                                                                                    |                            |                                |         |                 |

To Restore from Web Browser:

Go to web browser (Chrome, Edge, etc.) and IDrive.com and log in

Navigate to Cloud Backup and the file to retrieve.

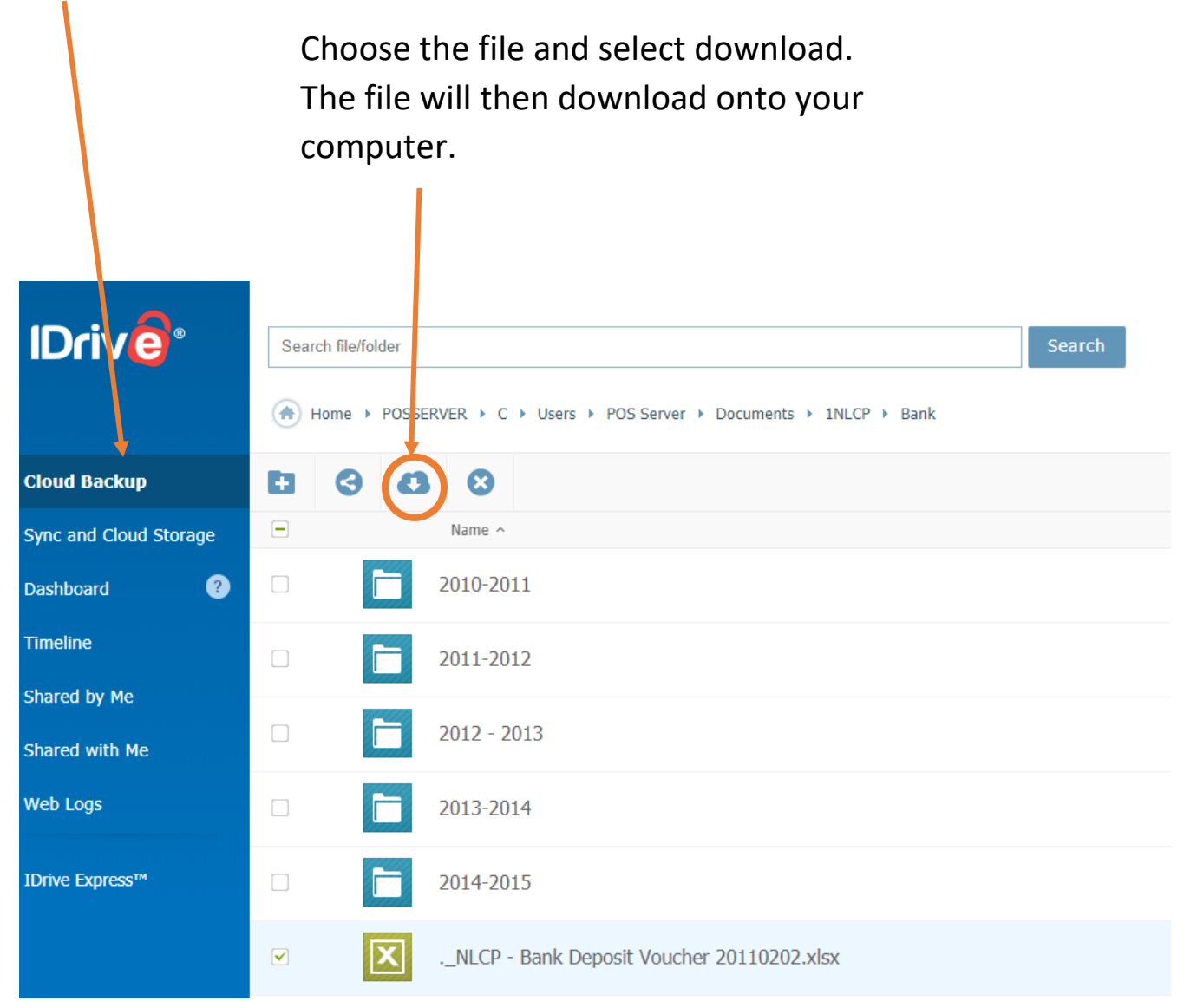